## STEP 1: Click on the Blue "Buy Tickets" icon on the right

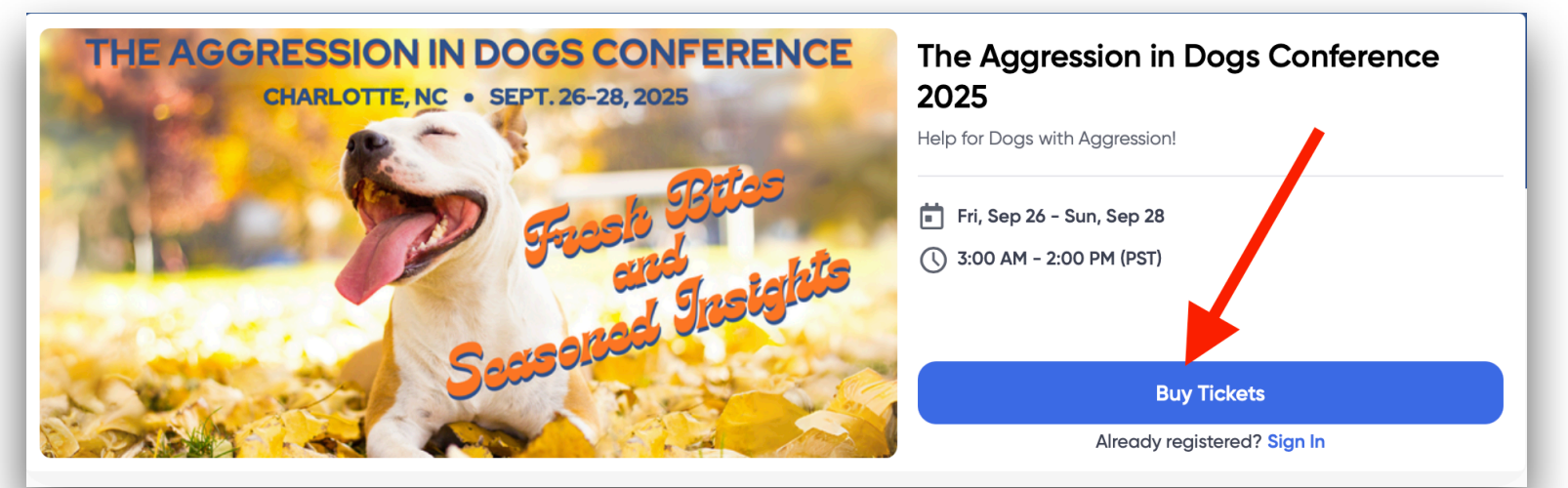

## **STEP 2: Select your registration type & number of tickets**

| Select your registration type                                                                                                    | THE AGGRESSION IN DOGS CONFERENCE<br>CHARLOTTE, NC • SEPT. 26-28, 2025                                                          |  |  |
|----------------------------------------------------------------------------------------------------|----------------------------------------------------------------------------------------------------|--|--|
| Early Bird Registration - Livestream       \$179         Available until: Wednesday, Apr 30th       1         The Aggression in Dogs Conference: Fresh Bites and<br>Seasoned Insights - LIVESTREAM REGISTRATION - EARLY       1         View More       1                                                        | Fri, Sep 26 - Sun, Sep 28         ① 3:00 AM - 2:00 PM (PST)         ② Online Event         Have a question? Contact Event Admin |  |  |
| Early Bird Registration - In-Person       1.       \$595<br>+\$18.08 fees       0       ~         Available until: Wednesday, Apr 30th       -*\$18.08 fees       0       ~         The Aggression in Dogs Conference: Fresh Bites and<br>Seasoned Insights - IN-PERSON REGISTRATION - EARLY       -       EARLY |                                                                                                    |  |  |
| View More                                                                                                    | Order Summary                                                                                                    |  |  |
| <ol> <li>Choose either Livestream to participate online or In-Person to participate in person</li> <li>Click the blue Continue button</li> </ol>                                                                                                    | 1xEarly Bird Registration -<br>Livestream\$179.00<br>\$5.66Fees\$5.66Sub Total\$184.66                                          |  |  |
|                                                                                                    | Fees \$5.66<br>Total \$184.66                                                                                                   |  |  |
| Cancel 2.                                                                                                    | Continue                                                                                                    |  |  |

## STEP 3-5: Enter your name and email address, agree to the cancellation policy and complete the below Payment Details page!

| Payment Details              |                 |               | (1) 08:49 Time remaining until this                                    |
|------------------------------|-----------------|---------------|------------------------------------------------------------------------|
| Discount Code                |                 |               |                                                                        |
| Puppyworks10 OR AIDC25Group  |                 | Apply         | THE AGGRESSION IN DOGS CONFERENCE<br>CHARLOTTE, NC • SEPT. 26-28, 2025 |
| Card Holder Name *           |                 |               | Stack Stics<br>and<br>Sneighte                                         |
| Card number                  | Expiration date | Security code |                                                                        |
| 1234 1234 1234 1234 VISA 🚺 📆 | MM / YY         | CVC           | The Aggression in Dogs Conference                                      |
| Country                      | ZIP code        |               | 2025                                                                   |
| United States                | ✓ 12345         |               | 📅 Fri, Sep 26 – Sun, Sep 28                                            |
|                              |                 |               | () 3:00 AM - 2:00 PM (PST)                                             |

By providing your card information, you allow Aggressive Dog to charge your card for future payments in accordance with their terms.

- All transactions are secure and encrypted.
- Enter Discount Code Puppyworks10 for up to 3 individual tickets OR code 1. AIDC25Group for 4 and more tickets and click the blue Apply button
- 2. Complete the Card Holder Name and Card Number Section
- 3. Click the Blue Confirm Purchase Button

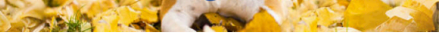

Online Event

Have a question? Contact Event Admin

| Or  | der Summary                             |          |
|-----|-----------------------------------------|----------|
| 1x  | Early Bird Registration -<br>Livestream | \$179.00 |
|     | Fees                                    | \$5.66   |
|     | Sub Total                               | \$184.66 |
| Fee | es                                      | \$5.66   |
| Tot | tal                                     | \$184.66 |

Back

Confirm Purchase: \$184.66